How To Access Elementary Curriculum and Kindle Books

TRAINING MANUAL

The Purpose of this training is to learn how to access the Elementary Curriculum Section and Kindle eBooks.

## **Access to Curriculum Sections**

- Go to <a href="http://megamentors.org/">http://megamentors.org/</a>
- Scroll down towards the bottom
- Click on Curriculum Database
- □ Click on 3<sup>RD</sup>-5<sup>TH</sup> Grade

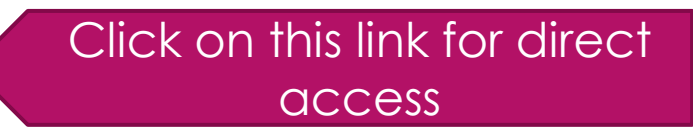

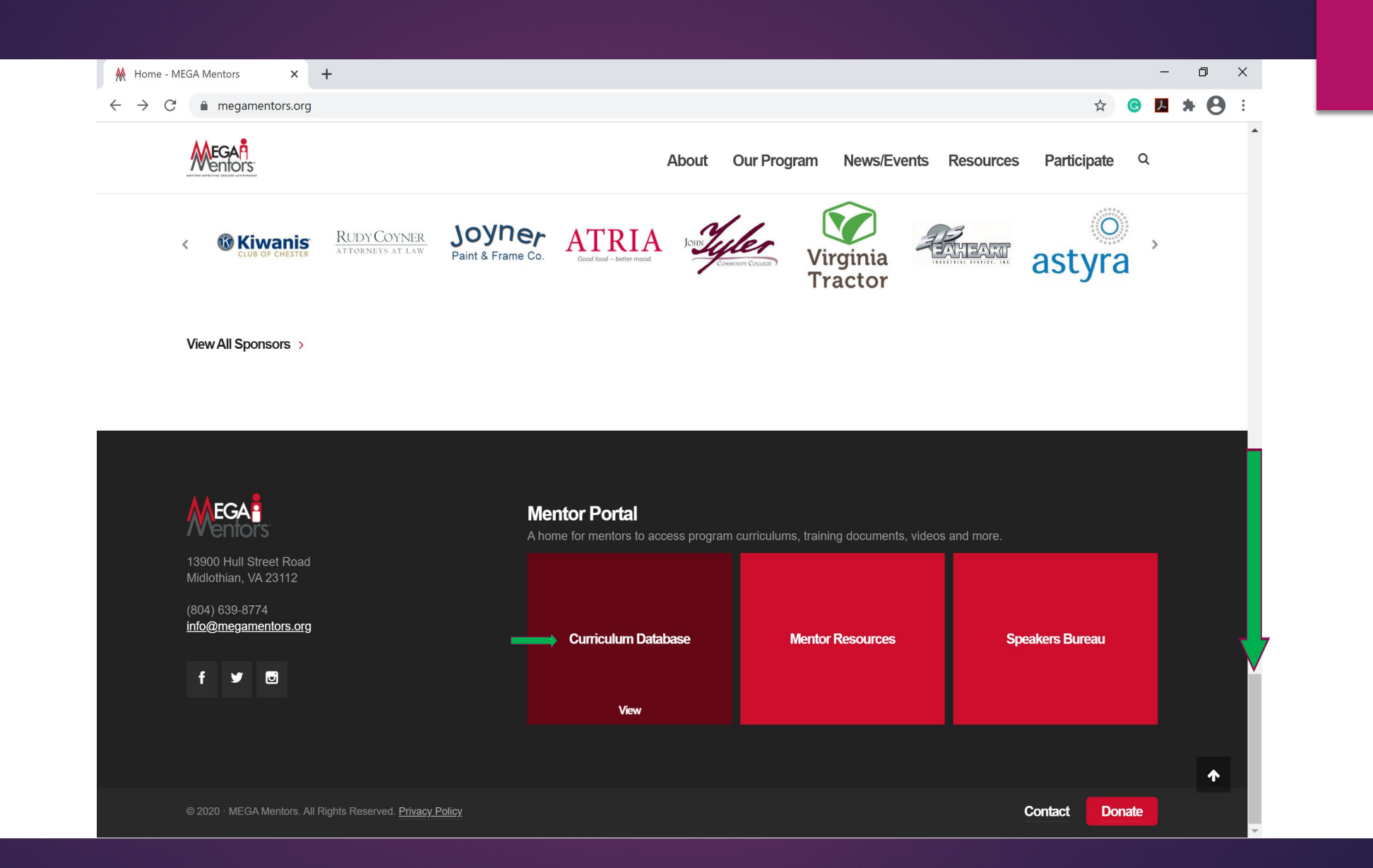

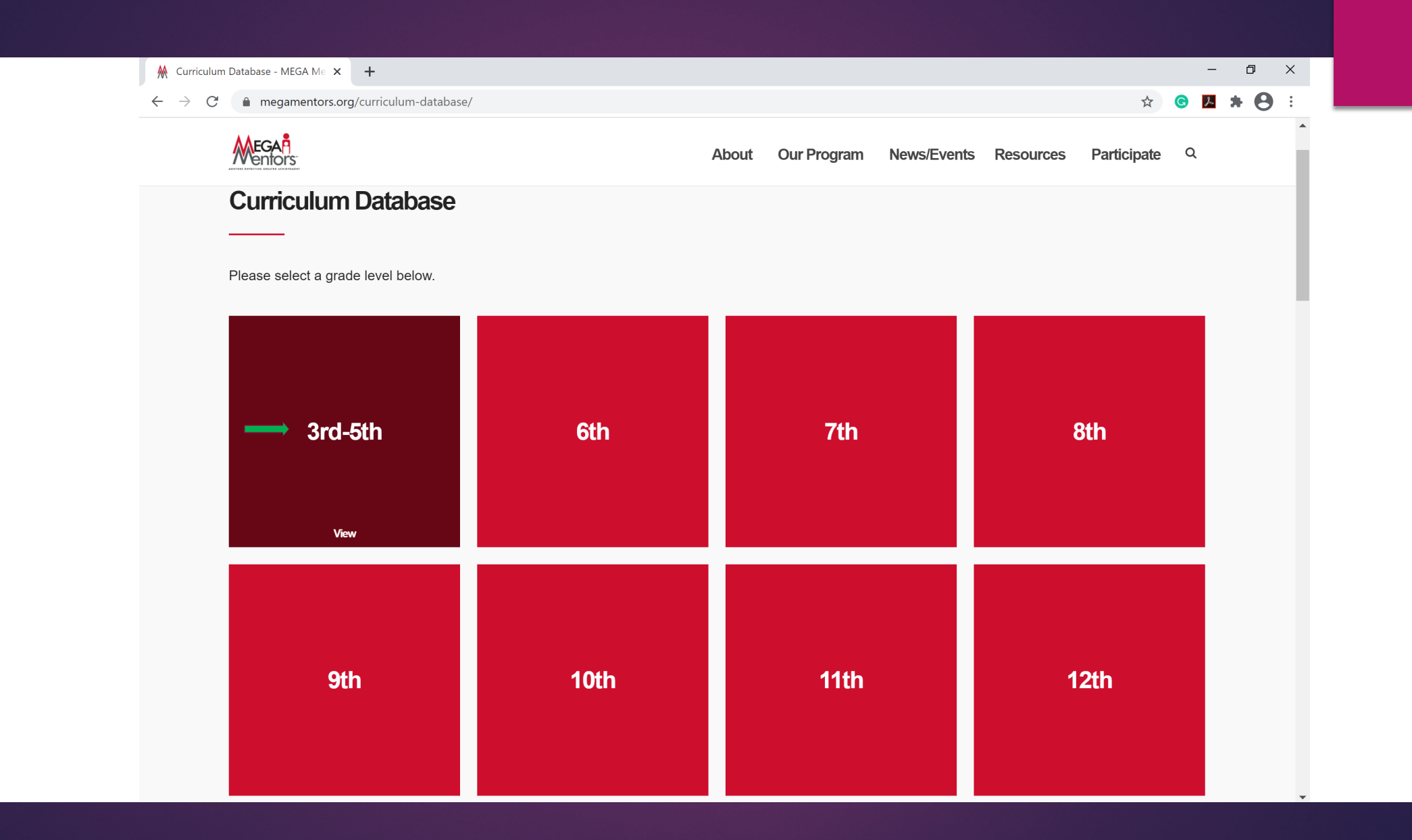

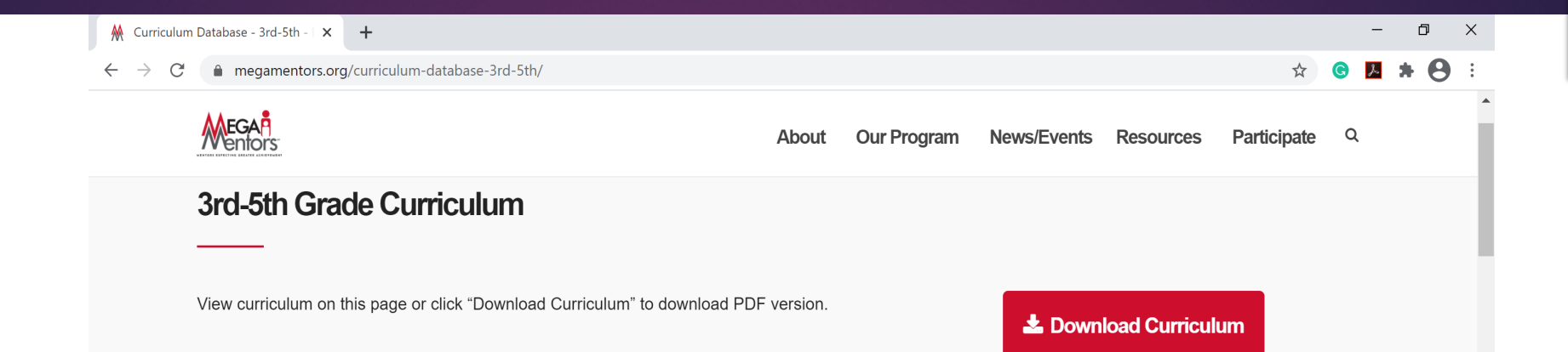

## Class 1

| Session | Торіся                                                                                                    | Theme                           | Suggested eBooks                                                                                                    | Instructions                                                                                                    |  |  |  |
|---------|----------------------------------------------------------------------------------------------------|---------------------------------|----------------------------------------------------------------------------------------------------|----------------------------------------------------------------------------------------------------|--|--|--|
| 1       | Introduction to MEGA Mentors<br>Session 1: Introduce Responsibility and Goal<br>Setting Share book on Responsibility | Goal Setting,<br>Responsibility | 3rd Grade: Iggie's House by Judy Blume (ES-03)   The Paper Boy by Dav Pilkey.(ES-04)   4th Grade:   Because of Mr. Terupt by Rob Buyea (ES-05)   The Last Kids on Earth and the Zombie Parade by Max   Brallier (ES-6) | School Coordinator to give RSPS<br>copy to students outside of reading<br>session (takes 15-20 minutes to<br>complete).<br>Session 1: Introduce Responsibility<br>and Goal Setting Share book on<br>Responsibility |  |  |  |
|         |                                                                                                    |                                 | 5th Grade:<br><u>Number the Stars by Lois Lowery (ES-07)</u><br><u>Rain Reign by Ann M. Martino (ES-08)</u><br><u>Separate is Never Equal by Duncan Tonatiuh (ES-09)</u>                                               | Click on any 3 <sup>rd</sup> , 4 <sup>th</sup> or 5 <sup>th</sup><br>book                                                                                                    |  |  |  |
| 2       | Objective - The students will be able to<br>understand that they are responsible for their<br>own actions            | Responsibility                  | <b>3rd Grade</b> :<br><i>Iggie's House by Judy Blume (ES-03)</i><br><i>The Paper Boy by Dav Pilkey (ES-04)</i>                                                                                                    | N/A                                                                                                    |  |  |  |
|         | Session 2: 'I Have a Dream'/ Goal Setting                                                                            |                                 | 4th Grade :                                                                                                    |                                                                                                    |  |  |  |

## How to access Kindle eBooks

- Click on the desired book under the section "Suggested eBooks"
- Once clicked, a link will open to the "Kindle Cloud Reader"
- Enter Email and Password provided and click "Sign In"
- Kindle library has all the purchased eBooks. Click on the search button for the assigned eBook
- Click on arrows on the eBook to turn pages
- Click on "Library" to access all eBooks

| ₩            | Curri         | ulum D | Database - 3rd-5th - 🗆 🗙 | a Amazon Sign-In              | × +         |                                            |                                                                      |                    |                |                                  |      | - | ٥   | Х   |
|--------------|---------------|--------|--------------------------|-------------------------------|-------------|--------------------------------------------|----------------------------------------------------------------------|--------------------|----------------|----------------------------------|------|---|-----|-----|
| $\leftarrow$ | $\rightarrow$ | C      | amazon.com/ap/s          | signin?openid.assoc_handle=ar | nzn_kweb&op | enid.return_to=htt                         | tps%3A%2F%2Frea                                                      | ad.amazon.com%     | 2F&openid.mode | =checkid_setup&openid.ns= 🗲      | t G  | r | * 8 | ) : |
|              |               |        |                          |                               | kir         | ndle c                                     | loud                                                                 | read               | er             |                                  |      |   |     |     |
|              |               |        |                          |                               |             | Sign-In                                    |                                                                      |                    |                |                                  |      |   |     |     |
|              |               |        |                          |                               |             | Email or mobile                            | phone number                                                         |                    |                |                                  |      |   |     |     |
|              |               |        |                          |                               |             | Password                                   | Forgot yc                                                            | our password?      |                | Enter Email and Pass<br>provided | word |   |     |     |
|              |               |        |                          |                               |             |                                            | Sign-In                                                              |                    |                |                                  |      |   |     |     |
|              |               |        |                          |                               |             | By continuing, you<br>Use and Privacy No   | agree to Amazon's Co<br>otice.                                       | onditions of       |                |                                  |      |   |     |     |
|              |               |        |                          |                               |             | Keep me sign                               | ed in. Details 🔻                                                     |                    |                |                                  |      |   |     |     |
|              |               |        |                          |                               |             | By clicking "Sign In<br>Terms of Use and A | ", you agree to the Kin<br>Amazon's Privacy Noti<br>New to Amazon? — | ndle Store<br>ice. |                |                                  |      |   |     |     |
|              |               |        |                          |                               |             | Create                                     | e your Amazon acco                                                   | unt                |                |                                  |      |   |     |     |
|              |               |        |                          |                               |             |                                            |                                                                      |                    |                |                                  |      |   |     |     |
|              |               |        |                          |                               |             | Conditions of I                            | Use Privacy Notice                                                   |                    |                |                                  |      |   |     |     |
|              |               |        |                          |                               |             |                                            |                                                                      |                    |                |                                  |      |   |     |     |

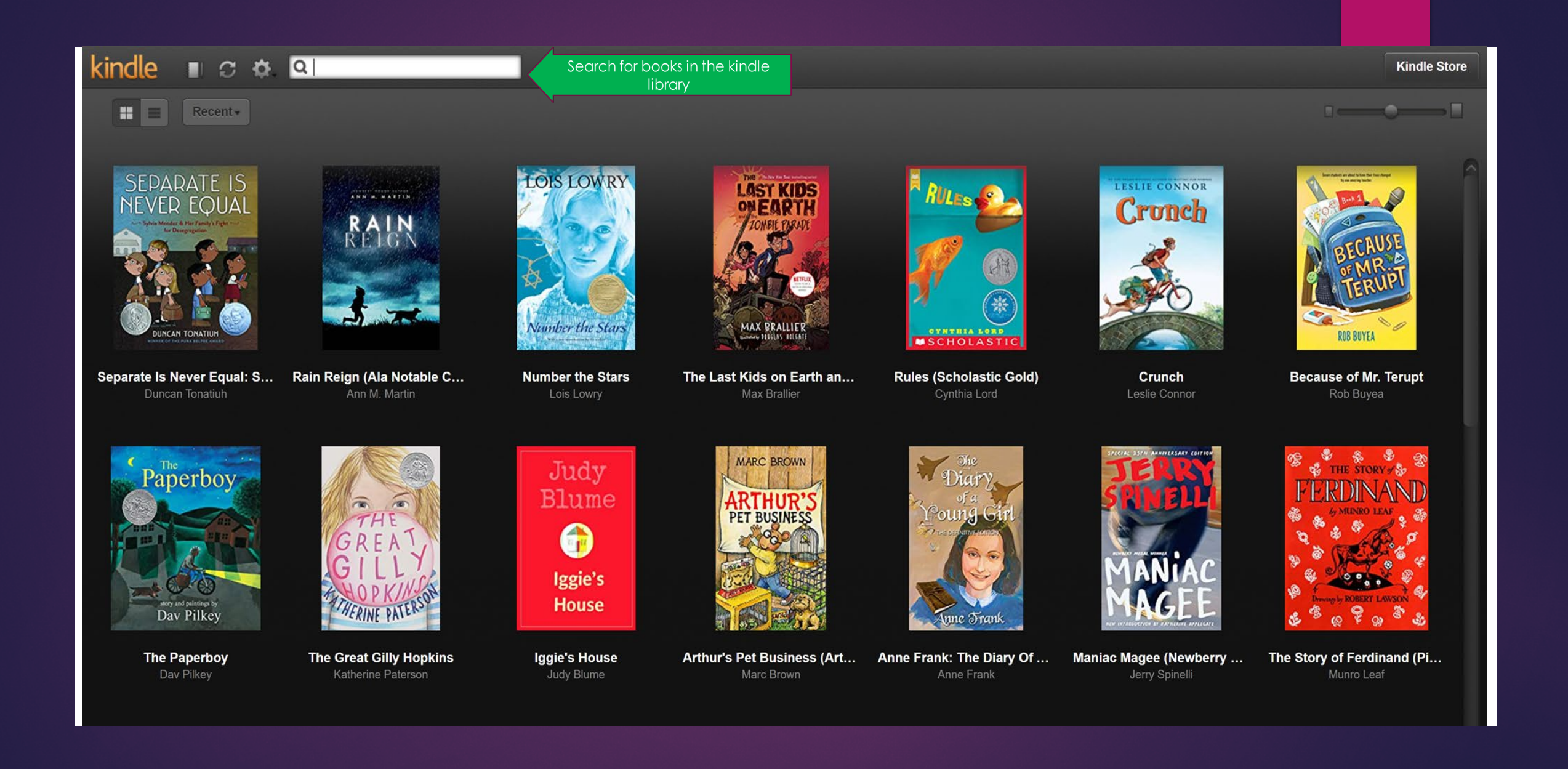

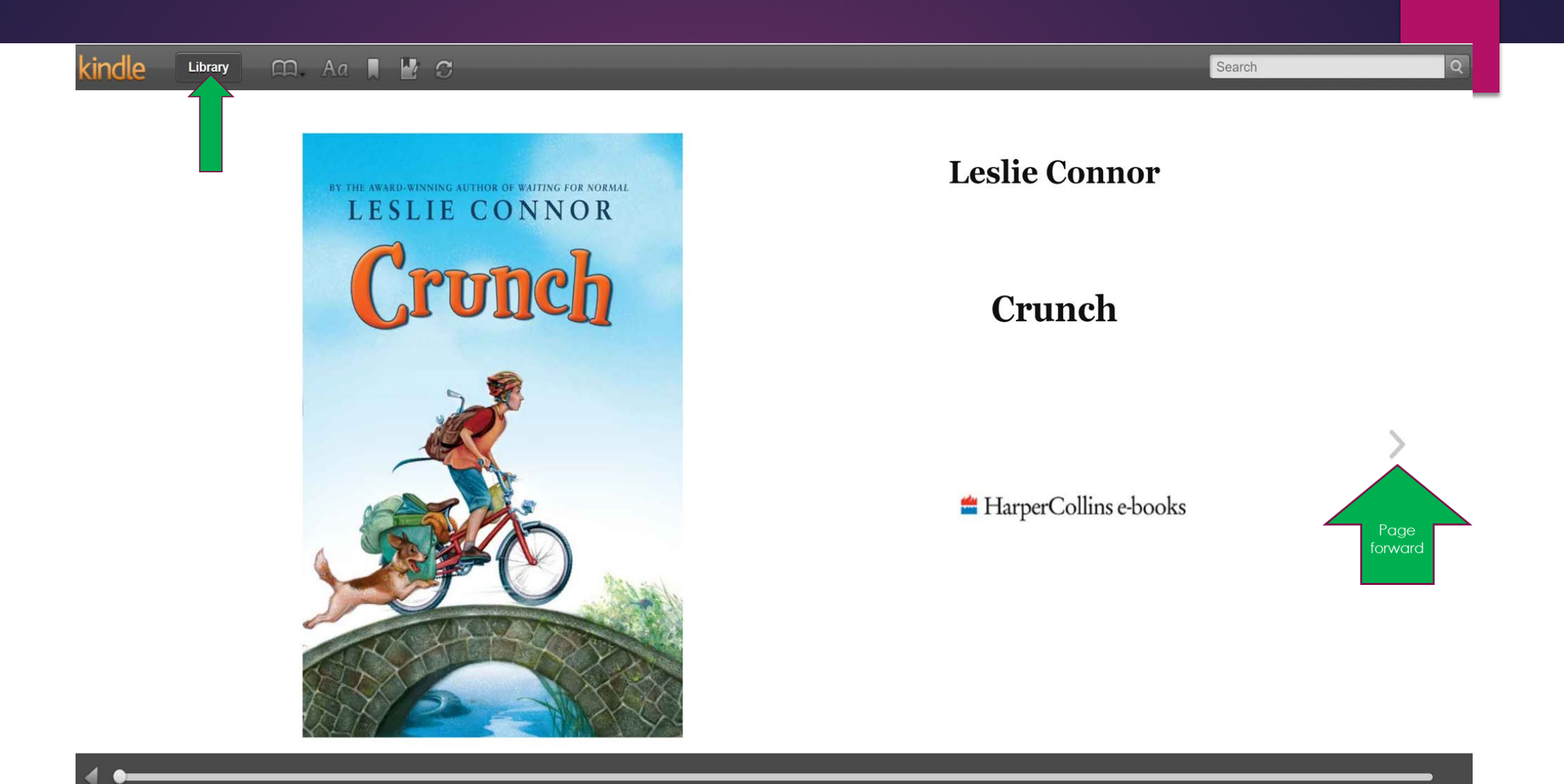

0% · Location 1 of 3227

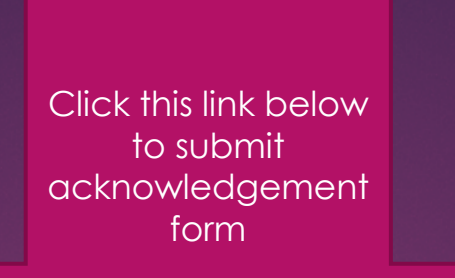

## Elementary Curriculum Access and Kindle Books Training Acknowledgement